# Lab 10: Monitoring mit Nagios

Der Webserver ist ein öffentlicher Dienst und kann somit i.d.R. von anderen Rechnern direkt überprüft werden. Bei der direkten Überprüfung ist kein Agent wie NRPE notwendig (Siehe "NRPE Konfiguration übernehmen"). Jedoch kann es Szenarien geben, wo diese Überprüfung indirekt (über einen Agent) erfolgen müsste. Was wären solche Szenarien? Denken Sie dabei auch an Sicherheit.

Intranet, interne Webseiten die nicht öffentlich zugänglich sein sollten.

Der CPU Load wird steigen und Nagios sollte beim nächsten Check einen CIRITICAL Zustand anzeigen. Ihnen wird vermutlich auffallen, dass mehrere Zonen eine hohe CPU Auslastung aufweisen und nicht nur die Zone des Fileservers. Wieso? Stellen Sie sich dazu das Zonenkonzept vor.

| Host <b>*</b> ₹ | Service **       | Status ★+ | Last Check 🕈 🕈      | Duration **     | Attempt ** | Status Information                                   |
|-----------------|------------------|-----------|---------------------|-----------------|------------|------------------------------------------------------|
| apache          | Apache Webserver | CRITICAL  | 10-11-2013 11:12:32 | 0d 0h 47m 29s   | 2/2        | Connection refused                                   |
| fileserver      | Current Load     | CRITICAL  | 10-11-2013 11:12:27 | 0d 0h 1m 34s    | 2/2        | CRITICAL - load average: 35.43, 18.08, 8.48          |
|                 | Total Processes  | ОК        | 10-11-2013 11:12:14 | 0d 0h 54m 47s   | 1/2        | PROCS OK: 123 processes                              |
| localhost       | Current Load     | CRITICAL  | 10-11-2013 11:12:29 | 0d 0h 0m 32s    | 1/4        | CRITICAL - load average: 35.46, 18.14, 8.51          |
|                 | Current Users    | ОК        | 10-11-2013 11:12:07 | 514d 1h 24m 14s | 1/4        | USERS OK - 1 users currently logged in               |
|                 | HTTP             | OK        | 10-11-2013 11:11:05 | 514d 1h 23m 37s | 1/4        | HTTP OK HTTP/1.1 200 OK - 340 bytes in 0.002 seconds |
|                 | PING             | OK        | 10-11-2013 11:09:45 | 514d 1h 22m 59s | 1/4        | PING OK - Packet loss = 0%, RTA = 0.06 ms            |
|                 | Root Partition   | ОК        | 10-11-2013 11:12:20 | 514d 1h 22m 22s | 1/4        | DISK OK - free space: / 9191 MB (95% inode=99%):     |
|                 | SSH 📉            | ОК        | 10-11-2013 11:10:58 | 3d 1h 12m 3s    | 1/4        | SSH OK - Sun_SSH_1.1.4 (protocol 2.0)                |
|                 | Swap Usage       | OK        | 10-11-2013 11:08:35 | 514d 1h 21m 7s  | 1/4        | SWAP OK - 100% free (639 MB out of 639 MB)           |
|                 | Total Processes  | OK        | 10-11-2013 11:11:13 | 514d 1h 20m 29s | 1/4        | PROCS OK: 45 processes with STATE = RSZDT            |

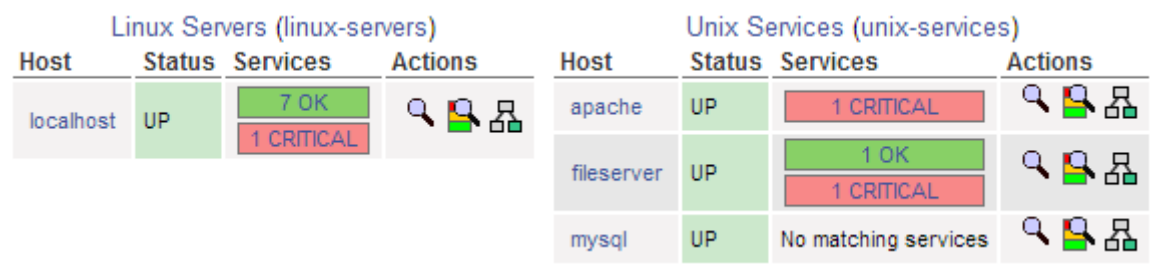

Der Fileserver wird von "localhost" aus überwacht. Entsprechend wir der Status nach "oben" propagiert.

## Wenig Plattenspeicher

Definieren Sie in der NRPE Konfiguration ein Kommando, welches den freien Festplattenspeicher (vom Root Verzeichnis /) überprüft. Bei weniger als 20% freier Speicherplatz soll eine WARNING und bei weniger als 10% ein CRITICAL zurückgegeben werden.

Definieren Sie in der Nagios Konfiguration den entsprechenden Service:

define service{

| }          | use remote-service<br>host_name fileserver<br>service_description HDD.root<br>check_command check_local_disk!20%!1 |    |                     | ;<br>0%!/      | Name | of service template to use |                                                  |
|------------|----------------------------------------------------------------------------------------------------|----|---------------------|----------------|------|----------------------------|--------------------------------------------------|
| fileserver | Current Load                                                                                                    | OK | 10-18-2013 08:43:17 | 6d 20h 46m 50s | 1/2  |                            | OK - load average: 0.01, 0.01, 0.01              |
|            | HDD.root                                                                                                    | ОК | 10-18-2013 08:43:17 | 6d 20h 45m 36s | 1/2  |                            | DISK OK - free space: / 7805 MB (94% inode=99%): |
|            | Total Processes                                                                                                    | OK | 10-18-2013 08:43:17 | 6d 22h 25m 28s | 1/2  |                            | PROCS OK: 35 processes                           |

Nagios sollte nun einen CRITICAL Zustand ausgeben, da zu wenig freier Speicherplatz vorhanden ist.

Ihnen wird eventuell auffallen, dass mehrere Zonen eine hohe Festplatten Auslastung aufweisen und nicht nur die Zone des Fileservers. Wieso? Stellen Sie sich dazu das Zonenkonzept vor.

| fileserver | Current Load    | ОК       | 10-18-2013 08:55:17 | 6d 20h 58m 49s | 1/2 | OK - load average: 0.02, 0.04, 0.03                  |
|------------|-----------------|----------|---------------------|----------------|-----|------------------------------------------------------|
|            | HDD.root        | CRITICAL | 10-18-2013 08:55:17 | 0d 0h 0m 24s   | 1/2 | DISK CRITICAL - free space: / 50 MB (10% inode=80%): |
|            | Total Processes | ОК       | 10-18-2013 08:55:18 | 6d 22h 37m 27s | 1/2 | PROCS OK: 38 processes                               |

Da alle "Server" auf einem Node laufen, wird das Filesystem für alle Server beeinflusst.

## Zu viele Prozesse

Es werden eine grosse Anzahl Prozesse auf der Zone erstellt. Überschreitet die Prozessanzahl 200, so soll eine WARNING ausgegeben werden. Über 250 Prozesse soll ein CRITICAL ausgegeben werden.

Tragen Sie in der NRPE Konfiguration das entsprechende Kommando ein: command[check\_total\_procs]=/opt/csw/libexec/nagios-plugins/check\_procs -w 200 -c 250

Definieren Sie in der Nagios Konfiguration den Service:

```
define service{
    use remote-service
    host_name fileserver
    service_description Total Processes
    check_command check_nrpe!check_total_procs
}
```

Es werden ca. 200 Zombieprozesse im System herumgeistern. Nagios wird diesem Umstand mit einem CRITICAL Zustand signalisieren. Was ist genau ein Zombieprozess?

| fileserver | Current Load    | ОК       | 10-18-2013 09:14:17 | 6d 21h 17m 57s | 1/2 | OK - load average: 0.14, 0.07, 0.04              |
|------------|-----------------|----------|---------------------|----------------|-----|--------------------------------------------------|
|            | HDD.root        | ОК       | 10-18-2013 09:14:17 | 0d 0h 17m 32s  | 1/2 | DISK OK - free space: / 9181 MB (95% inode=99%): |
|            | Total Processes | CRITICAL | 10-18-2013 09:14:18 | 0d 0h 1m 31s   | 2/2 | PROCS CRITICAL: 288 processes                    |

Ein Zombie ist vor allem in Unix-ähnlichen Betriebssystemen (wie beispielsweise Linux) ein Prozess, der beendet ist, aber trotzdem noch in der Prozesstabelle auftaucht und geringfügig Systemressourcen belegt.

Wie können Sie Zombieprozesse erkennen? Schauen Sie in die Manpages vom Befehl ps

Mit dem Befehl: **ps -el** -e Lists information about every process now running. -1 Generates a long listing. (See below.)

### Welche Auswirkungen hat ein Zombieprozess auf ein System?

*Ein Zombie richtet selbst keinen Schaden an, kann aber auf einen Fehler hinweisen. Die Ressourcen werden unnötig belastet (z.B. RAM).* 

# MySQL

Konfigurieren Sie den NRPE Agent so, dass eine WARNING bei 4080 Einträgen und ein CRITICAL bei 4081 Einträgen ausgegeben werden.

command[check\_mysql\_query]=/opt/csw/libexec/nagios-plugins/check\_mysql\_query -q "SELECT COUNT(\*) FROM City" -d world -w 4079 -c 4080 -u root

#### Definieren Sie in der Nagios Konfiguration den Service:

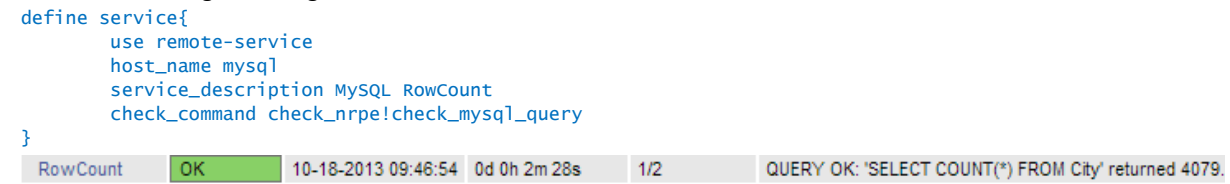

Gehen Sie in den MySQL Kommandomodus und wählen die world Datenbank aus. Fügen Sie anschliessend einen neuen Eintrag in die City Tabelle.

```
mysql -u root
mysql> USE world;
INSERT INTO City (Name, CountryCode, District, Population) VALUES ('Horw', 'CH', 'Lucerne', 13000);
Das Web Interface von Nagios soll nun eine WARNING ausgeben.
RowCount WARNING 10-18-2013 10:04:54 0d 0h 14m 45s 2/2 QUERY WARNING: 'SELECT COUNT(*) FROM City' returned 4080
```

#### Fügen Sie nun einen weiteren Eintrag hinzu.

INSERT INTO City (Name, CountryCode, District, Population) VALUES ('Horw', 'CH', 'Lucerne', 13000);

#### Nun sollte Nagios einen CRITICAL ausgeben.

```
RowCount CRITICAL 10-18-2013 10:07:54 0d 0h 1m 22s 2/2 QUERY CRITICAL: 'SELECT COUNT(*) FROM City' returned 4081.
```

Sie können anschliessend die erstellten Einträge wieder löschen delete from city where name = 'Horw'

# Überprüfung des Datenbankdienstes

Hier wollen wir überprüfen ob der Datenbankdienst erreichbar und funktionstüchtig ist.

Definieren sie das entsprechende Kommando in der Konfiguration des NRPE Agents: command[check\_mysql]=/opt/csw/libexec/nagios-plugins/check\_mysql -u root -d world

In der Nagios Konfiguration müssen Sie den Service definieren:

| define | <pre>service{    use remot    host_name    service_c</pre> | e-servi<br>mysql<br>lescript | ce<br>ion MySQL Sta | tus          |     |                                                                                                    |
|--------|------------------------------------------------------------|------------------------------|---------------------|--------------|-----|----------------------------------------------------------------------------------------------------|
| }      | CHECK_CON                                                  | illianu ch                   | eck_in perchec      | K_IIIYSQ1    |     |                                                                                                    |
| mysql  | MySQL<br>Status                                            | ок                           | 10-18-2013 10:08:45 | 0d 0h 24m 1s | 1/2 | Uptime: 863570 Threads: 2 Questions: 102 Slow queries: 0 Opens: 15 Flush tables: 1 Open tables: 9 Queries per second avg: 0.000 |

Schalten Sie den Datenbankdienst offline. Welcher Befehl ist dazu notwendig?

Mit svcs -a | grep mysql können die vorhandenen Services angezeigt werden. svcadm disable svc:/network/cswmysql5:default

#### Nagios wird den nicht zu erreichenden Datenbankdienst mittels eines CRITICAL Zustands signalisieren.

| mysql | MySQL Status | CRITICAL | 10-18-2013 10:15:45 | 0d 0h 0m 18s | 1/2 | Can't connect to local MySQL server through socket '/tmp/mysql.sock' (2)                   |
|-------|--------------|----------|---------------------|--------------|-----|--------------------------------------------------------------------------------------------|
|       | RowCount     | CRITICAL | 10-18-2013 10:15:54 | 0d 0h 0m 9s  | 1/2 | QUERY CRITICAL: Can't connect to local MySQL server through socket<br>/tmp/mysql.sock' (2) |